# **Instructions for Accessing Online Volunteer Training**

Dear Volunteer,

Thank you for your commitment to our organization! Below are the steps to access your online volunteer training:

# **Step 1: Visit the Training Portal**

Go to our training portal at <u>www.example.com/training</u>.

# Step 2: Log In

Enter your username and password. If you do not have a username, please contact us at <a href="mailto:support@example.com">support@example.com</a>.

### **Step 3: Select Your Training Module**

Once logged in, navigate to the "Volunteer Training" section and choose the module assigned to you.

### **Step 4: Complete the Training**

Follow the instructions in the module. Make sure to complete all sections and quizzes.

### **Step 5: Confirmation**

After completing the training, you will receive a confirmation email. Please keep this for your records.

If you have any questions or encounter any issues, feel free to reach out to us at <a href="mailto:support@example.com">support@example.com</a>.

Thank you for your time and dedication!

Sincerely, The Volunteer Coordination Team